## YF05 Abbreviated instruction

• To see details of specifications and operations, refer to the instruction manual: YF05 instruction manual

## **Component identification**

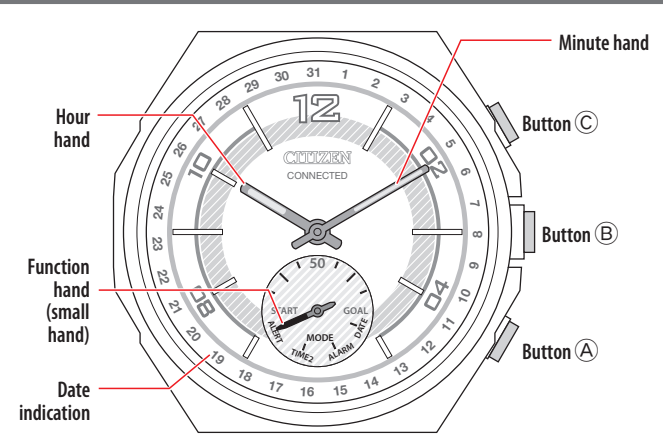

• Actual appearance may differ from the illustrations.

#### Before connecting with a smartphone

This watch communicates with smartphones through Bluetooth Low Energy power-saving communication technology.

You must install the dedicated app "CITIZEN CONNECTED" on your smartphone. After installing it, start it, make an account and execute pairing between the phone and the watch to connect them.

The flow of connection is as follows.

- An e-mail address which can be used for e-mail reception is required for making an account.
- You do not have to execute sign-in and/or pairing every time you connect the watch and the smartphone.
- The Bluetooth<sup>\*</sup> word mark and logos are registered trademarks owned by Bluetooth SIG, Inc.
- \* Android is a registered trade mark of Google Inc.
- \* iOS is a name of an operating system of Apple Inc. IOS is a trademark or registered trademark of Cisco in the U.S. and other countries and is used under license.

## **Requirements for connection**

| Android   | Android OS 5.0 or later               |
|-----------|---------------------------------------|
| iPhone    | iOS 10.0 or later (iPhone 5 or later) |
| Bluetooth | Bluetooth smart/4.2 Low Energy        |

You can see information about compatible smartphones at the link below. https://citizenwatch-global.com/support/yf05/index.html

Actual screens and/or indication of the dedicated app may differ from those on this manual depending on your usage conditions and/or changes of specifications at update of the app.

In that case, follow instructions on the actual screen of the app.

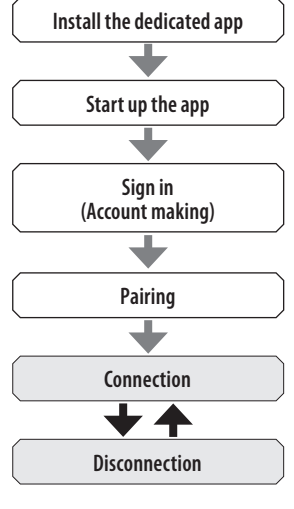

### Execute pairing with the smartphone

Execute pairing at first when connecting the watch and your smartphone.

- Unique pairing information is saved on the watch and smartphone as pairing is executed.
- Make an account at the startup of the dedicated app. An e-mail address which can be used for e-mail reception is required for making an account.
- Keep the mail address and password for the account in case they are required.

#### **Executing pairing**

- For pairing, you have to operate both the watch and the smartphone.
- Turn on Bluetooth and function(s) related with location information on your smartphone.
- 1. Download the dedicated app "CITIZEN CONNECTED" at an app site and install it.

#### 2. Start the dedicated app.

• Keep the app screen displayed until pairing is finished.

#### 3. Make an account.

- Sign in if you had logged out without executing pairing after making an account before.
- Once signed in, the status is kept regardless whether the app is activated or deactivated.
- 4. Press the right middle button <sup>B</sup> and tap [CONTINUE] on the screen of the app.

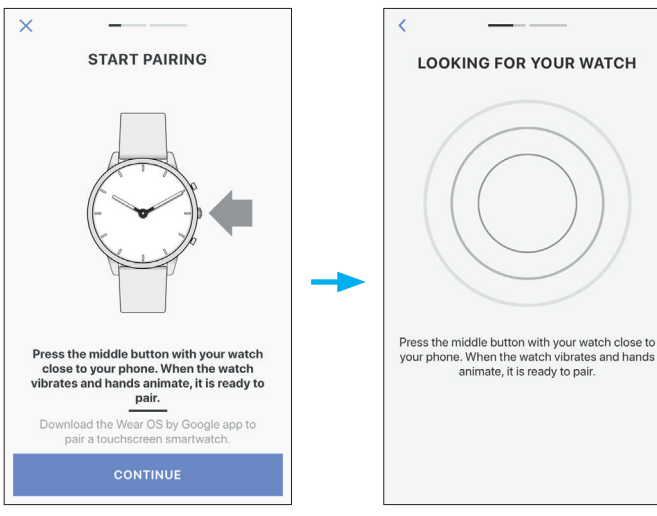

## 5. Tap [THIS IS MY WATCH].

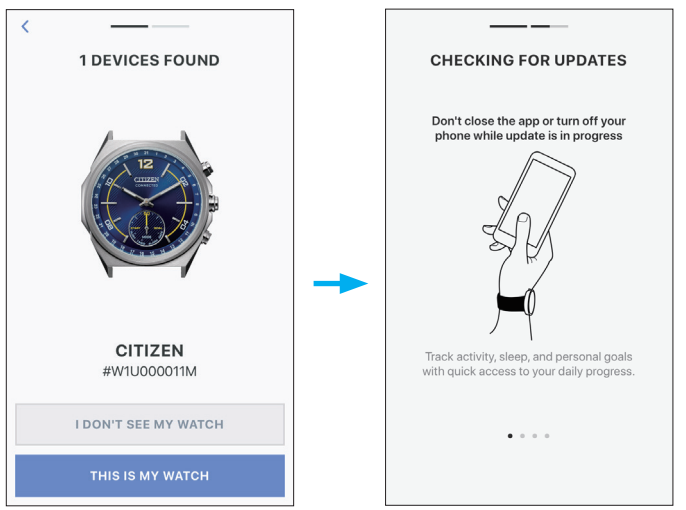

- The watch displayed on the screen may look different from the actual one you use.
- Tap [I DON'T SEE MY WATCH] when not only its color but whole appearance looks different from yours.
- When update of the watch has started, wait until it is finished.

# 6. Within the time limit, press and hold the right middle button B on the watch.

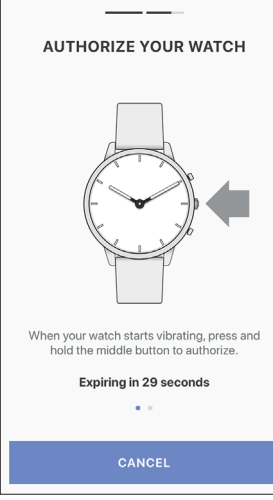

Pairing starts.

When pairing finished successfully

The screen of finish is displayed.

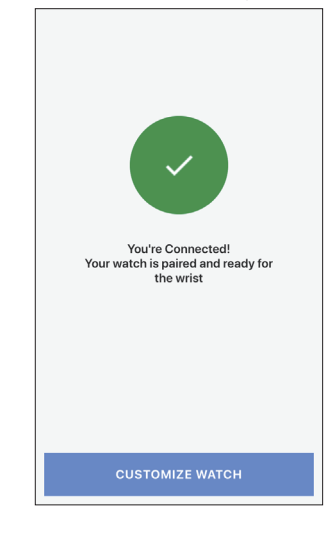

#### To start pairing on the screen of the app

When pairing was canceled, tap the [PAIR YOUR WATCH] button or [+ ADD] button on the [Profile] screen of the app.

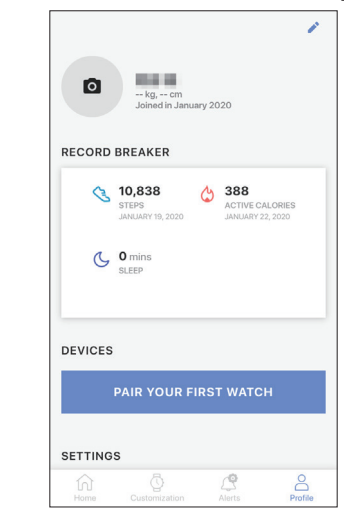

## About synchronization

Once paired, the watch and the smartphone are connected and synchronize their data automatically start as the dedicated app is started or displayed.

- All the hands of the watch turn fully around when synchronization starts.
- It may take a certain period of time for data synchronization.
- Some operations of the app such as change of settings are accompanied with data synchronization.

Swiping down the [Home] screen also start data synchronization.

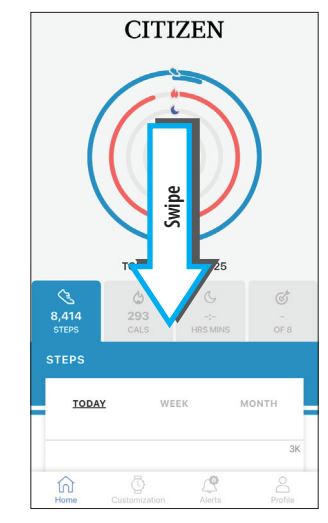

#### About time reception

∠ 🟦 →

This watch receives time information from your smartphone at every connection and adjusts the time and calendar automatically.

#### **Battery replacement**

This watch tells you battery replacement period when battery voltage becomes low by stopping all the hands at the 6 o'clock position.

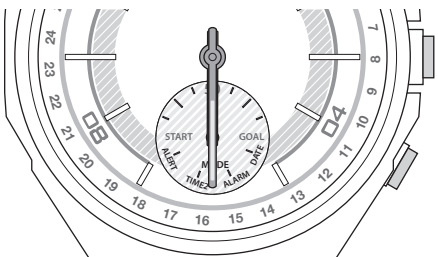

- The indication is canceled by pressing button but early replacement of the battery is recommended.
- You can check battery remaining of the watch on the [PROFILE] screen of the dedicated app.
- When replacing the battery
- 1. Turn the case back of the watch counterclockwise using a coin or something similar.

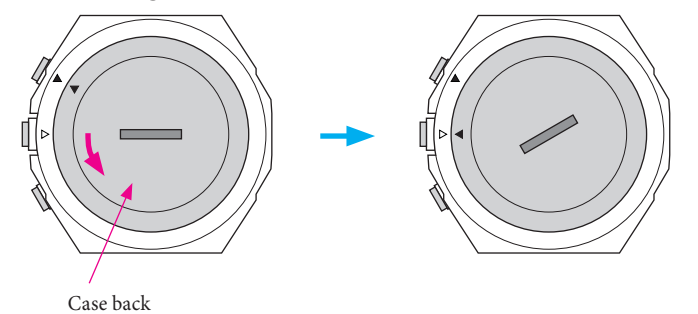

- Turn it so as that the  $\blacktriangle$  mark on the case back is aligned with the  $\bigtriangleup$  mark on the case.
- 2. Turn the watch over to remove the battery.
- 3. Put a new battery in to the watch.
  - Make sure that the side with plus (+) mark is up when setting the battery.
- 4. Confirm that the rubber packing for waterproofing is set at the correct position.

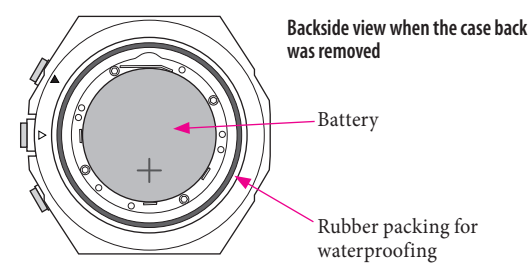

5. Put on the case back aligning its  $\blacktriangle$  mark with the  $\triangle$  mark on the case and turn it clockwise.

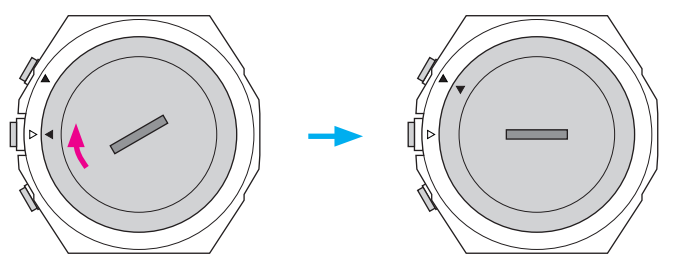

- Turn it so as that the  $\blacktriangle$  mark on the case back is aligned with that  $\blacktriangle$  on the case.
- Take care so that any foreign matter such as thread waste is not caught between the case back and the case.
- Turn the case back securely until the slot become straightly horizontal.
- After replacing the battery, start the dedicated app and synchronize the watch and the smartphone.